# Exercise 1: Introduction to ILWIS and the dataset

Some example of disaster's evidence:

| Which signs can you see of a recent disaster in the area? | X      | Y       |
|-----------------------------------------------------------|--------|---------|
| LANDSLIDE                                                 | 477696 | 1560928 |
| LANDSLIDE                                                 | 477656 | 1560822 |
| LANDSLIDE                                                 | 477512 | 1560663 |
| LANDSLIDE                                                 | 476554 | 1559358 |
| FLOODING                                                  | 477187 | 1560248 |

#### For experienced ILWIS users:

See result files: number of destroyed buildings (for\_experienced)

P

Cross operations: performs an overlay of two raster maps. Pixels on the same positions in both maps are compared. These combinations give an output cross map and a cross table. The cross table includes the combinations of input values, classes or IDs, the number of pixels that occur for each combination and the area for each combination.

Calculating the number of destroyed buildings.

- Go in the catalog and right click on the polygon map Mapping\_Units and then vector operations, attribute map. Select Pred\_landuse as attribute and name the output Pred\_landuse. See the image below.
- Open the raster map **Pred\_landuse** and check the results. Close the map.
- <u>Convert the polygon map to raster map</u>. In the main window of ilwis, go to operations, rasterize, polygon to raster. Select the polygon map **Pred\_landuse**. Name the output raster map in the same way and use the **Somewhere** GeoReference. See the image below. Click on the Show button to start the rasterizing operations.
- Go to operations, raster operations, cross and select the Building\_Map and the Pred\_Landuse. Call the output table Landuse\_Buildings. Do not ignore the indefinite value. See the image below.

| 🔊 Attribute Map of Polygon Map 🛛 🗶 |                    |  |
|------------------------------------|--------------------|--|
|                                    |                    |  |
| Polygon Map                        | mapping_units 🔹    |  |
| Table                              | mapping_units      |  |
| Attribute                          | Pred_landuse       |  |
| Domain Class "Landus               | se''               |  |
| Output Polygon Map                 | pred_landuse       |  |
| Description:                       |                    |  |
|                                    |                    |  |
| (                                  |                    |  |
| Show                               | Define Cancel Help |  |

| 🎫 Rasterize Po  | lygon Map                                                                                                    |           |        | ×        |
|-----------------|----------------------------------------------------------------------------------------------------|-----------|--------|----------|
| Polygon Map     | interest and the second second | d_landuse | •      |          |
| Output Raster M | ap pred_la                                                                                                    | nduse     |        |          |
| GeoReference    | E Soi                                                                                                    | mewhere   | •      | <u>×</u> |
| Georeference of | the city                                                                                                    |           |        |          |
| Description:    |                                                                                                    |           |        |          |
|                 |                                                                                                    |           |        |          |
|                 | Show                                                                                                    | Define    | Cancel | Help     |

| 1st Map         | 🔛 building | _map     | - |
|-----------------|------------|----------|---|
| 🗌 Ignore Undefs |            |          |   |
| 2nd Map         | pred_la    | induse   | - |
| 🗌 Ignore Undefs |            |          |   |
| Output Table    | Landuse_B  | uildings |   |
| Description:    |            |          |   |
|                 |            |          |   |
| Output Map      |            |          |   |

Now we need to know which buildings are damaged after the disaster. You can do that aggregating the building pertaining to the vacant damaged area in the landuse type.

- Open the table Landuse\_Buildings.
  - In the menu of table, go to *column, aggregations* and select the column **Building\_map**, use the **count** function and group by the **Pred\_landuse**. Create an attribute table called **Building\_distribution** and call the output column **Nr\_buildings**.
  - Open the table **Building\_distribution** and check the result. The number of buildings damaged is the value that you can read in correspondence to the class **Vac\_damaged**. See the image below.

Aggregate functions: Is a very important and useful potentiality of ilwis. You can get one aggregate value, for instance the average or the sum, of a whole column, or one value per group of class names. You can read further explanation about the aggregate functions in the ILWIS guide.

| 🏭 Aggregate Colum                | าท                    |        | ×    |
|----------------------------------|-----------------------|--------|------|
| Column<br>Function<br>I Group by | m building_map        | •<br>• |      |
| Output Table                     | Building_distribution |        |      |
|                                  | ОК                    | Cancel | Help |

Ŧ

| 📗 Table "Building_dis | tribution" - ILWIS |                |    |          |
|-----------------------|--------------------|----------------|----|----------|
| File Edit Columns Re  | cords View Help    |                |    |          |
| h R X A M             |                    | ▶              | ЪL |          |
|                       | , • • • • •        | ш <sup>,</sup> |    |          |
|                       |                    |                |    | <b>•</b> |
| 1                     | nr_buildings       |                |    | <b>A</b> |
| Com_business          | 507                |                |    |          |
| Com_hote1             | 212                |                |    |          |
| Com_market            | 22                 |                |    |          |
| Com_shop              | 3163               |                |    |          |
| Ind hazardous         | 31                 |                |    |          |
| Ind industries        | 137                |                |    |          |
| Ind warehouse         | 1754               |                |    |          |
| Ins fire              | 26                 |                |    |          |
| Ins_hospital          | 5                  |                |    |          |
| Ins office            | 180                |                |    |          |
| Ins police            | 41                 |                |    |          |
| Ins school            | 220                |                |    |          |
| Pub cemetery          | 2                  |                |    |          |
| Pub cultural          | 57                 |                |    |          |
| Pub electricity       | 4                  |                |    |          |
| Pub religious         | 38                 |                |    |          |
| Rec flat area         | 80                 |                |    |          |
| Rec park              | 4                  |                |    |          |
| Rec stadium           | 1                  |                |    |          |
| Res large             | 965                |                |    |          |
| Res mod single        | 2781               |                |    |          |
| Res multi             | 1595               |                |    |          |
| Res small single      | 7758               |                |    |          |
| Res squatter          | 8680               |                |    |          |
| River                 | 26                 |                |    |          |
| unknown               | 29                 |                |    |          |
| Vac car               | 57                 |                |    |          |
| Vac constructio:      | 105                |                |    |          |
| vac damaged           | 566                | >              |    |          |
| Vac shrubs            | 548                |                |    | •        |
| Min                   | 1                  |                |    | A        |
| Max                   | 8680               |                |    |          |
| Avg                   | 986                |                |    |          |
| StD                   | 2131               |                |    |          |
| Sum                   | 29594              |                |    |          |
| 4                     |                    |                |    |          |
|                       |                    |                |    |          |

## Altitude data

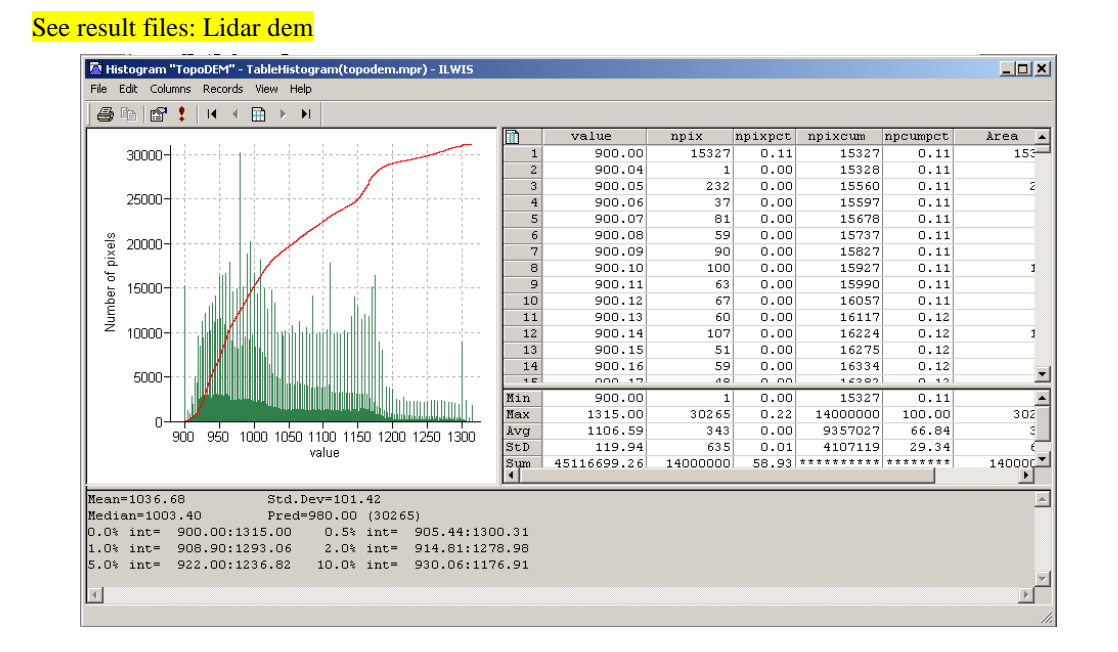

As you can read in the histogram, the most common value of altitude is 980 m. The average is 1106.59  $\,\rm m$ 

Below is shown the difference visualization due to the different stretch, of the Lidar image. In the image right you can appreciate the building much more clearly than in the image with the default stretch. This is due to the fact that using a stretch 900-950, you are applying the black colour to the pixel with value 900m, and white to the pixel with value 950. The pixel with value into this range will have different gray level, according with the value in meter. In this way you are increased the contrast between the object in this range and is more easy distinguish them.

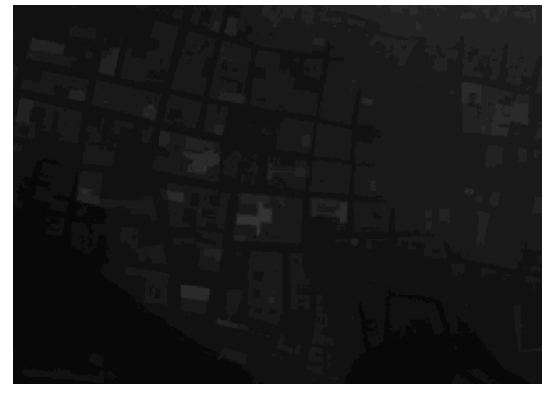

Image Lidar-Default stretch (min-max)

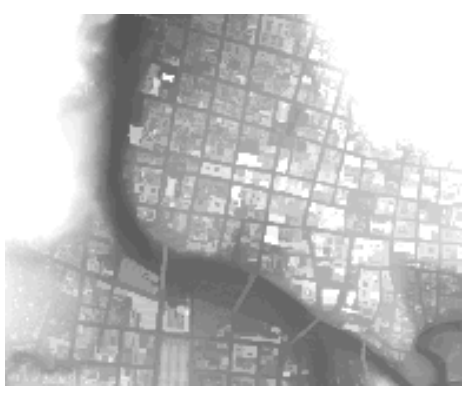

Image Lidar-Stretch 900-950

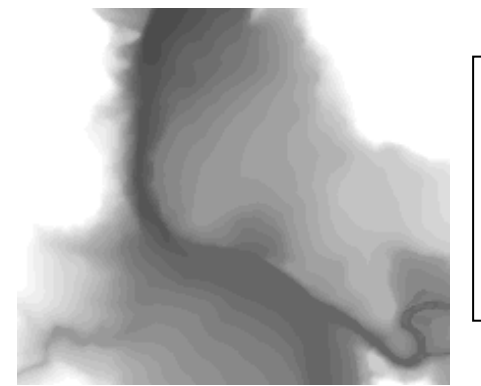

The image on the left is a stretch 900-950, of the TopoDem of the same area. According to the definition of DTM (Digital Terrain Model), here you cannot see the buildings Below are shown the Hillshade image from the Lidar image, and the High resolution image.

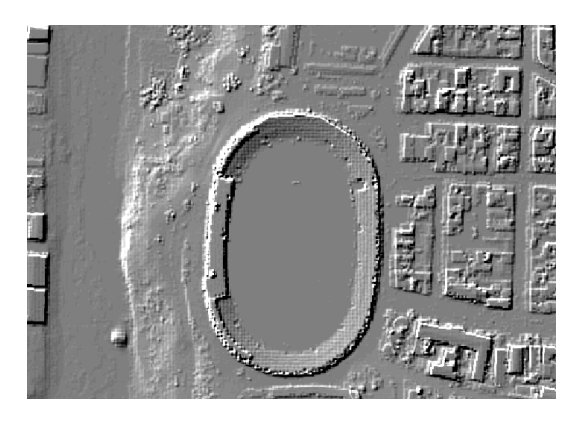

Hillshade ("Shadow" in this exercise).

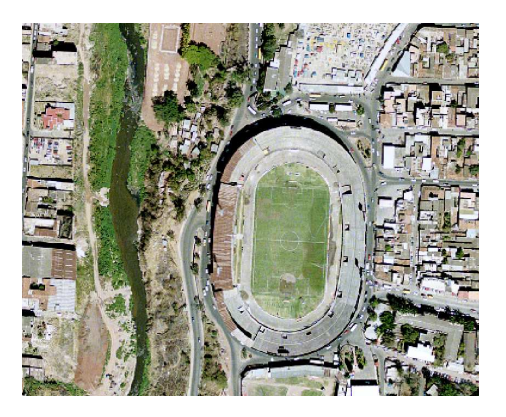

High resolution image.

In the image altitude\_dif you are able to read the height of the building, pixel by pixel. In the exemple is shown the height a a point in the stadium.

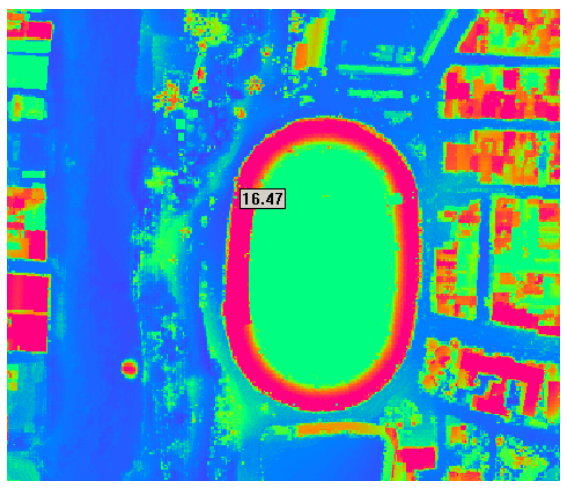

Altitude\_dif-Zoom in the stadium and visualization of the height.

#### Wich ward do you think have the highiest landslide risk?

It is difficult dermine only with a qualitative approach wich ward have the highest landslide risk. You can see that the area more affected by landslides is classified as "open\_space", but in this area there are not buildings, so there is an high hazard of landslides, but low risk. We need to now the vulnerability for the quantitative evaluation of the risk, but in the same time we can imagine that the ward "Nairobi" is one with the higher

### For experienced ILWIS users:

See result files: Number\_of\_floors(experienced)

| 🎇 Aggregate Colu                                        | mn 🗶                                               |
|---------------------------------------------------------|----------------------------------------------------|
| Column<br>Function<br>I Group by                        | In Floor_nr ▼<br>In Maximum ▼<br>In building_map ▼ |
| <ul> <li>Output Table</li> <li>Output Column</li> </ul> | Building_map<br>nr_Floors                          |
|                                                         | OK Cancel Help                                     |

| <ul> <li>Calculating the number of floors per building         <ul> <li>In the command line of ILWIS type the formula:</li> <li>Floor_nr:=altitude_dif/3<br/>Use a precision of 1.</li> </ul> </li> <li>Go to operations, raster operations, cross, and select the<br/>Building_map and the Floor_nr. Do not ignore the indefinites value<br/>for the Building_Map. Call the output table Building_Floor_nr.</li> <li>Open the table Building_Floor_and go to column, aggregation, and<br/>select the column Floor_nr, the maximum function, and group by<br/>Building_map. Store the data in the output table Building_map and<br/>call the output column nr_Floors. See the image on the left.</li> </ul>                                                                                                    |
|----------------------------------------------------------------------------------------------------|
| <ul> <li>Create an attribute map of the Nr_Floors. Right click on the Building map in the catalog, then <i>raster operations, attribute map</i>. Select the Building_map table and name the output map Building_Floors. Show the map and check the results, than close it.</li> <li>Evaluate the floorspace per building: Right click on the icon of the raster Building_map on the catalog, and select <i>statistics, histogram, show</i>.</li> <li>Now we need to link the area of every building to the Building_map. Open the table Building_map and go to <i>columns, join</i> and select the histogram of the building_map in the field "table". In the field "column" select Area, and then click on the <i>next</i> button. Use the default name (Area) for the output column. See the image below and on the left.</li> <li>Type the following formula in the Building_map table: Floorspace:=nr_Floors*Area</li> </ul> |

| Table "building_map       Image: Column Records       X         File Edit       Column Records       View         Help       Column Management         Add Column                                                                                                    |                                                                                                    |   |
|----------------------------------------------------------------------------------------------------|----------------------------------------------------------------------------------------------------|---|
| Goto Column           Sort           Update all columns           B         00001           Statistics           B         00004           B         00004           B         00004           B         00004           B         00004           B         00004           B         00004           B         00004           Cumulative         E           B         00004         SemiVariogram           B         00005         2           B         00005         2           B         000011         2           B         00011         2 |                                                                                                    |   |
| B_0001( 2<br>B_0001( 1<br>B_0001( 1<br>Min 0<br>Max 18<br>Avg 2<br>StD 1<br>Stum 68497                                                                                                    | Join Wizard - Select input table and column<br>Select a table and a column to be joined into the current table:<br>Table Duilding_map<br>Column Area | × |

Now we want to know the number of Buildings per mapping units. See result files: estimation buildings in mapping units(experienced)

< Back Next > Cancel Help

#### Calculating the number of buildings per mapping unit.

P

- In the main window of ILWIS go to *operations, raster operations, cross*, and select the **Mapping\_units** and the **Building\_map**. Do not ignore the indefinites value and call the output table **mapping\_units\_buildings**.
- Open the table mapping\_units\_buildings and go to *columns,* aggregations, and select the column **Building\_map**, the **Count** function and group by **mapping\_units**. Create an output table called **Nr\_Buildings\_per\_MU** and call the new column **Nr\_Buildings**. See the image below.

🎇 Aggregate Column

• Open the table **Nr\_Buildings\_per\_MU** and check the value.

| Table "Nr_B      | uildings_per_MU" | - IL 🗆 🗙 |
|------------------|------------------|----------|
| File Edit Colur  | nns Records View | Help     |
| Bevi             |                  |          |
|                  |                  |          |
|                  |                  | -        |
| Í                | Nr Buildings     |          |
| nr 1             | 31               |          |
| nr 10            | 17               |          |
| nr 100           | 20               |          |
| nr_1000          | 44               |          |
| nr_1001          | 13               |          |
| nr_1002          | ?                |          |
| nr_1003          | 5                |          |
| nr_1004          | ?                |          |
| nr_1005          | 1                |          |
| nr_1006          | ?                |          |
| nr_1007          | 32               |          |
| nr_1008          | 6                |          |
| nr_1009          | 46               |          |
| nr_101           | 11               |          |
| nr_1010          | 2                |          |
| nr_1011          | 3                |          |
| nr_1012          | 1                |          |
| nr_1013          | 2                |          |
| nr_1014          | 9                |          |
| nr_1015          | 11               |          |
| nr_1017          |                  |          |
| nr_1018          | 2                |          |
| nr 1019          | 3                |          |
| nr 102           | 14               |          |
| nr 1020          | 4                |          |
| nr 1021          | 2                |          |
| nr 1022          | 2                |          |
| nr_1023          | 18               | -        |
| Min              |                  |          |
| May              | 421              |          |
| liver            | 24               |          |
| StD              | 29               |          |
| Sum              | 29679            | ~        |
| •                | 25015            |          |
| Change column wi | dth              |          |

| Column         | 👔 building_map 💌    |
|----------------|---------------------|
| Function       | fn Count 💌          |
| Group by       | mapping_units 💌     |
|                |                     |
| 🔽 Output Table | Nr_Buildings_per_MU |
| Output Column  | Nr_Buildings        |
|                |                     |
|                |                     |
|                | UK Cancel Help      |

×

Table: Nr\_Building\_perMU.